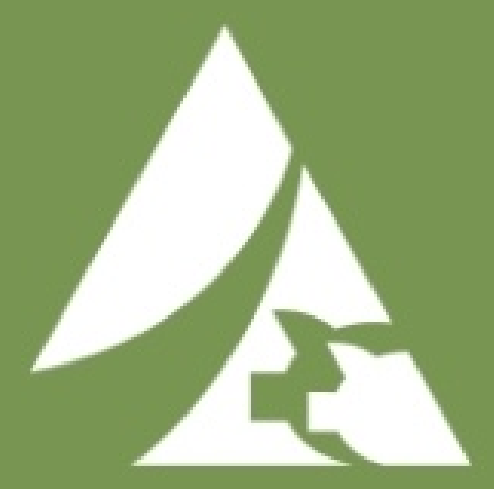

# Finish Mobile User Guide

# Table of Contents

| ogin2         |
|---------------|
| Iy Sites Tab3 |
| roup Summary4 |
| aily Summary6 |
| ntry Page8    |
| ending Tab9   |
| ummary Tab10  |
| ettings Tab11 |

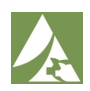

#### Login

When you first download and open the app, you will arrive on the login page. From here you will be able to enter your Username and Password provisioned by MetaFarms to access your sites and information. You must be connected to the internet to complete the first login.

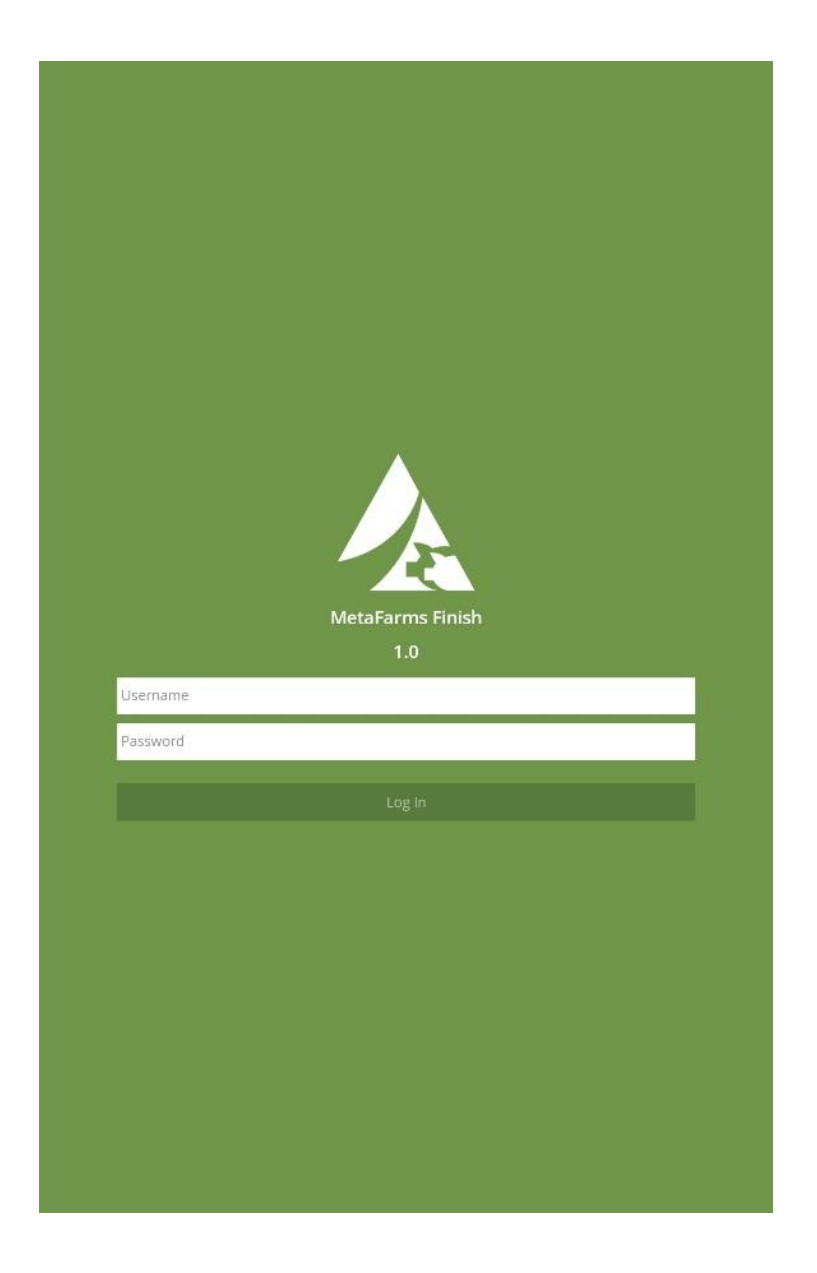

**Note:** Even when working offline, you will automatically stay logged in to your account while using the same device. If for some reason you are logged out, you will need to connect to the internet to re-enter your account.

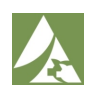

#### **My Sites Tab**

This page is where you will land when you open the app as a current user. You will see all your Sites and Barns as well as the Groups currently in those locations.

| 🛦 M | A My Sites      |            |  |  |  |
|-----|-----------------|------------|--|--|--|
|     | <b>Q</b> Search |            |  |  |  |
|     | Green Valley    |            |  |  |  |
|     | Birch           | DOF / INV  |  |  |  |
|     | BN012323        | 254 / 834  |  |  |  |
|     | Williow Test    | 251 / 1061 |  |  |  |
|     | Oak E & W       | DOF / INV  |  |  |  |
|     | E012323Oak      | 254 / 2212 |  |  |  |
|     | MobileTest      | 6 / 2466   |  |  |  |
|     | W012323Oak      | 254 / 1858 |  |  |  |
|     | Willow          | DOF / INV  |  |  |  |
|     | 012323Willow    | 254 / 2515 |  |  |  |
|     | WS8123 / SWSub1 | 162 / 1283 |  |  |  |
|     | WS8123 / SWSub2 | 0 / 0      |  |  |  |

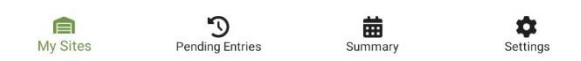

Across from each group name you can view the days on feed and the number of pigs for the specific group.

At the top of the page, you can search for a site or group to quickly access it if you have many assigned sites.

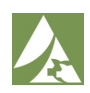

#### **Group Summary**

After clicking on a specific group, you will proceed to this page. Here, you will see all the details pertaining to a group including location information, starting and current inventory as well as mortality.

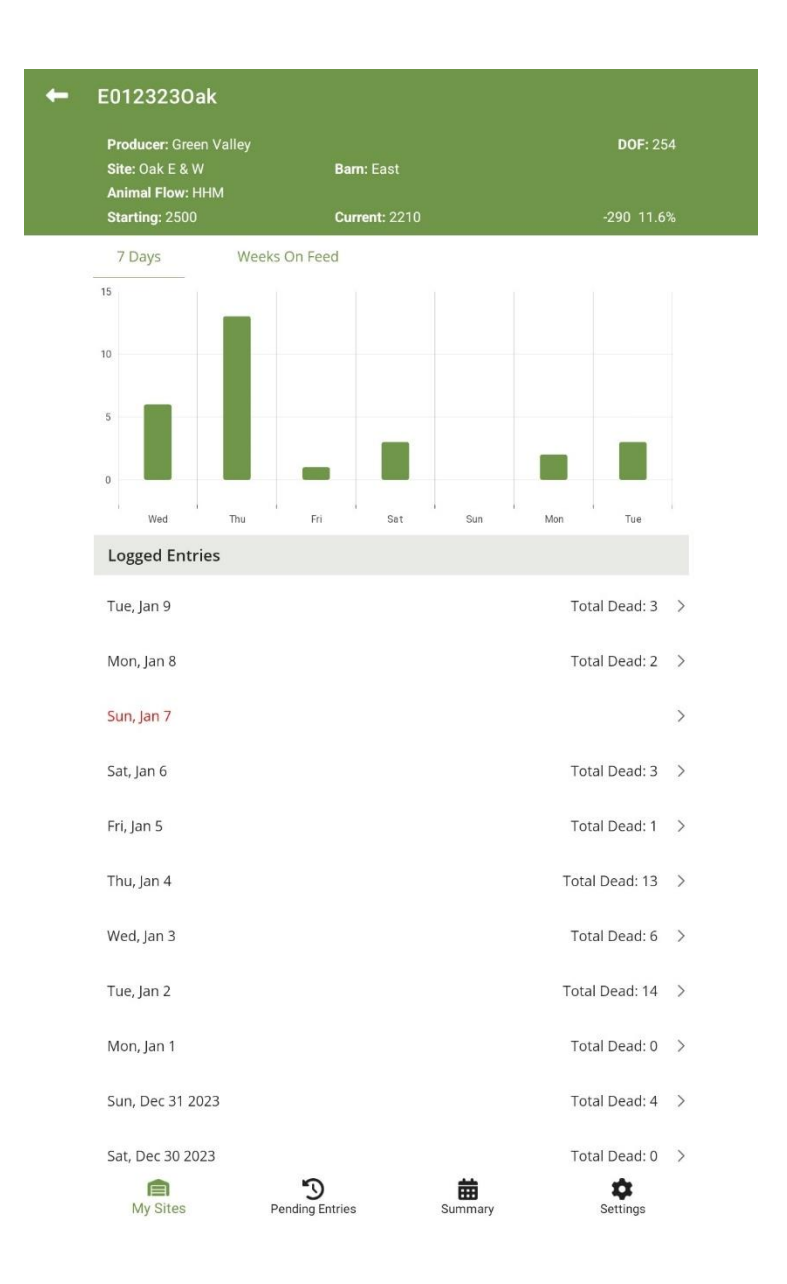

The graph shows mortalities from the group on a 7 Day and Weeks on Feed timeline.

Logged Entries will show a day-by-day breakdown of mortalities. If a date appears in RED it means that there has not been data entered for that day.

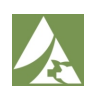

## Group Summary (Offline)

When working offline, you will still be able to see location and inventory information about a specific group.

| E0123230a                                                             | ak                  |                            |                  |               |                                |            |   |
|-----------------------------------------------------------------------|---------------------|----------------------------|------------------|---------------|--------------------------------|------------|---|
|                                                                       |                     | No D                       | ata Connecti     | on            |                                |            |   |
| Producer: Gree<br>Site: Oak E & W<br>Animal Flow: H<br>Starting: 2500 | n Valley<br>/<br>HM | Bam: East<br>Current: 2149 |                  |               | <b>DOF</b> : 256<br>-310 12.4% |            |   |
| 7 Days                                                                | Weeks               | On Feed                    |                  |               |                                |            |   |
| 8 6 4 2                                                               |                     |                            |                  |               |                                |            |   |
| 0<br>Fn                                                               | Sat                 | Sun                        | Mon              | Tue           | Wed                            | Thu        |   |
| Logged Entri                                                          | ies                 |                            |                  |               |                                |            |   |
| Thu, Jan 11                                                           |                     | +                          | 8 Pending        |               | Tota                           | al Dead: 0 | > |
| Wed, Jan 10                                                           |                     |                            |                  |               | Tota                           | al Dead: 7 | > |
| Tue, Jan 9                                                            |                     |                            |                  |               | Tota                           | al Dead: 3 | > |
| Mon, Jan 8                                                            |                     |                            |                  |               | Tota                           | al Dead: 2 | > |
| Sun, Jan 7                                                            |                     |                            |                  |               |                                |            | > |
| Sat, Jan 6                                                            |                     |                            |                  |               | Tota                           | al Dead: 3 | > |
| Fri, Jan 5                                                            |                     |                            |                  |               | Tota                           | al Dead: 1 | > |
| Thu, Jan 4                                                            |                     |                            |                  |               | Total                          | Dead: 25   | > |
| Wed, Jan 3                                                            |                     |                            |                  |               | Tota                           | al Dead: 6 | > |
| Tue, Jan 2                                                            |                     |                            |                  |               | Total                          | Dead: 14   | > |
|                                                                       |                     | Only 14 days               | are available wi | hile offline. |                                |            |   |
| My Sitos                                                              | D                   |                            |                  | Summary       |                                | \$         |   |

The gray "No Data Connection" banner will inform you that the app is working offline.

Mortality entries that are submitted offline will be pending until the device is connected to the internet. These entries will appear in PURPLE in the Logged Entries list until they are synced.

**Note:** When working offline, only 14 days of data will be available. To view days further in the past, connect to the internet.

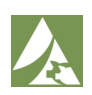

#### **Daily Summary**

Clicking on a date in the Logged Entries list will bring you to the Daily Summary page. This page shows all entries that have been recorded for that specific date.

To view entries from a different day, you can use the date picker or arrows to select any past day even if it does not have a recorded entry.

Each card will represent a Mortality entry. It will display the information entered by the user. Clicking on the pencil or trash icon on a card will allow you to edit or delete an entry.

| E0123230ak                                                    |                     |                 | Ð |
|---------------------------------------------------------------|---------------------|-----------------|---|
| Producer: Green Valley<br>Site: Oak E & W<br>Animal Flow: HHM | Barn: East          | <b>DOF:</b> 254 |   |
| Starting: 2500                                                | Current: 2212       | -288 11.52%     |   |
| <                                                             | Thu, Jan 4          | >               |   |
| Entry 1                                                       |                     | By Joe Crew     |   |
| Total Dead: 4                                                 | Reason: Respiratory |                 |   |
| Average Weight: 125.00<br>Room:                               | Type: Death         |                 |   |
| Pen:                                                          |                     | 1               |   |
| Entry 2                                                       |                     | By Joe Crew     |   |
| Total Dead: 3                                                 | Reason: Injury      |                 |   |
| Average Weight: 120.00<br>Room:<br>Pen:                       | Type: Death         |                 |   |
|                                                               |                     | 1               |   |
| Entry 3                                                       |                     | By Joe Crew     |   |
| Total Dead: 3                                                 | Reason: Injury      |                 |   |
| Average Weight: 100.00<br>Room:                               | Type: Death         |                 |   |
| Pen:                                                          |                     | 1               |   |

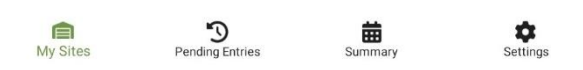

To enter a mortality event, click on the plus sign in the top right corner of the screen. This will open the Entry Page and allow you to enter the event information.

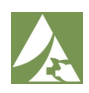

### Daily Summary (Offline)

When working offline, you will still be able to see the location and inventory information about the group. A banner will be displayed to confirm you are working without a data connection.

If a mortality event has been entered while offline, the card will appear with a PURPLE header to indicate that it is pending. Clicking on the pencil or trash icon on a card will allow you to edit or delete an entry.

| E0123230ak                                                       |                          |                           | Ð |
|------------------------------------------------------------------|--------------------------|---------------------------|---|
|                                                                  | No hay conexión de datos |                           |   |
| Productor: Green Valley<br>Sitio: Oak E & W<br>Fluio animal: HHM | <b>Área:</b> East        | Días en dieta solida: 256 |   |
| Iniciando: 2500                                                  | Al corriente: 2149       | -310 12.4%                |   |
| <                                                                | Thu, Jan 11              |                           |   |
|                                                                  | Pendiente                |                           |   |
| Mortalidad total: 3                                              | Razón: Non-viable        |                           |   |
| Peso promedio: 150                                               | Tipo: Eutanizado         |                           |   |
| Cuarto:                                                          |                          |                           |   |
| Corral :                                                         |                          | 1                         |   |

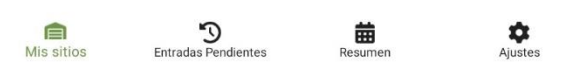

Working offline does not affect your ability to enter mortality events. To enter a mortality event, click on the plus sign in the top right corner of the screen. This will open the Entry sheet where you can enter the event information.

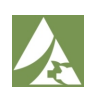

#### **Entry Page**

After clicking on the plus sign, you will be brought to the Entry Page. This is where you will fill out the information for the mortality event.

You can change the number of dead animals either with the plus and minus buttons or by clicking on the field and entering the value via the keyboard.

Depending on your company's settings, other fields will be displayed, and a dropdown menu or keyboard will appear to let you enter the information.

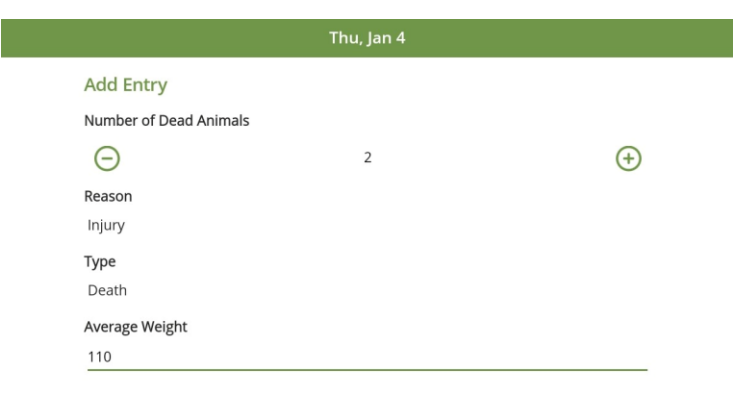

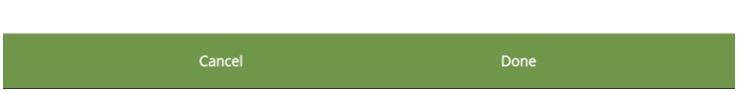

When you have completed all required fields, you will be able to save an entry by pressing the Done button at the bottom of the screen. Pressing Cancel will bring you back to the Daily Summary screen.

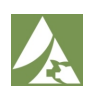

#### **Pending Tab**

On the pending tab you will be able to see all the pending entries that have not been synced from your device. If you have entries across multiple groups they will all be in the same list.

Items will appear in chronological order with the most recent entries at the top. Clicking on the pencil or trash icon on a card will allow you to edit or delete an entry.

|                                | No Data Connection      |     |
|--------------------------------|-------------------------|-----|
|                                |                         |     |
| т                              | uesday, 09 January 2024 |     |
|                                | Pending                 |     |
| Total Dead: 1                  | Reason: Non Viable      |     |
| Average Weight: 110.0<br>Room: | Type: Euthanize         |     |
| Pen:                           |                         | 1   |
| N                              | Aonday, 08 January 2024 |     |
|                                | Pending                 |     |
| Total Dead: 2                  | Reason: Respiratory     |     |
| Average Weight: 125.0<br>Room: | Type: Death             |     |
| Pen:                           |                         | 1   |
|                                | Sunday, 07 January 2024 |     |
|                                | Pending                 |     |
| Total Dead: 3                  | Reason: Injury          |     |
| Average Weight: 120.0<br>Room: | Type: Death             |     |
| Pen:                           |                         | A = |

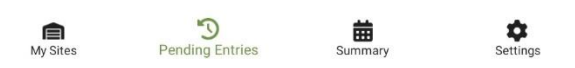

To manually sync all pending entries, click on the Sync Pending Data button.

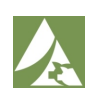

#### Summary Tab

On the summary tab you will be able to see a week-by-week overview of each site and group for mortalities. Each group will divide mortalities into categories as well as show total dead.

To view a summary from a different week, use the date picker or arrows at the top of the screen.

| <                         | January 07 - January 13, 2024 | >              |
|---------------------------|-------------------------------|----------------|
| Green Valley              |                               |                |
| Birch                     |                               |                |
| BN012323                  |                               | Total Dead: 21 |
| Unknown<br>Disease/Health |                               | 18<br>3        |
| Williow Test              |                               | Total Dead: 10 |
| Unknown<br>Disease/Health |                               | 7<br>3         |
| Oak E & W                 |                               |                |
| E012323Oak                |                               | Total Dead: 6  |
| Disease/Health<br>Unknown |                               | 4              |
| MobileTest                |                               | Total Dead: 22 |
| Unknown<br>Disease/Health |                               | 15<br>7        |
| W012323Oak                |                               | Total Dead: 4  |
| Disease/Health            |                               | 4              |
| Willow                    |                               |                |
| 012323Willow              |                               | Total Dead: 0  |
| WS8123/SWSub1             |                               | Total Dead: 3  |
| Unknown                   |                               | 3              |

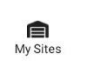

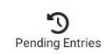

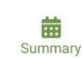

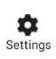

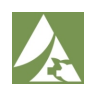

#### **Settings Tab**

The settings tab will show you the information about the app. If you encounter debug errors, you can upload the logs to the support team. You can change your preferences for language between English and Spanish.

You can also decide how many days of data you want to load while offline. The three options are 7, 14, and 21 days. If you are experiencing slow usability, decreasing this number will help with offline app performance.

If you are in a low internet connection area, you can manually switch the app to Offline Mode. This will keep the app in Offline Mode until the toggle is turned off.

| tings                        |                     |
|------------------------------|---------------------|
| Support                      |                     |
| App Version                  | 1.3.37 (2024010910) |
| Upload Debug Logs To Support |                     |
| User Help Guide              |                     |
| Preferences                  |                     |
| Language                     | English             |
| Offline Data Limit           | 14                  |
| Offline Mode                 | •                   |
| Account Overview             |                     |
| Username                     | JCrew               |
| Log Out                      |                     |
|                              |                     |
|                              |                     |
|                              |                     |
|                              |                     |
|                              |                     |
|                              |                     |
|                              |                     |
|                              |                     |

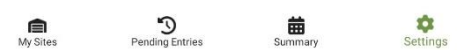

Your username will be displayed to confirm which user is logged in. Clicking Log Out will log you out of your account and bring you back to the Login Page. This action will wipe out ALL data including pending entries.

This User Guide will be accessible from the Settings Tab when connected to the internet. If you have additional questions, please contact MetaFarms Customer Support.

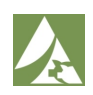